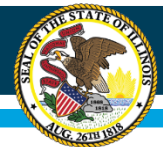

### Avoid Data Rejections: Learn What's New in the Data Center

#### June 24, 2025 Dr. Alan Clemens, Illinois Technical Lead Nita M. Lowey 21<sup>st</sup> Century Community Learning Centers

Equity • Quality • Collaboration • Community

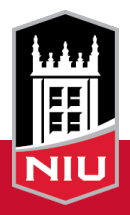

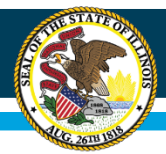

## About NIU and 21<sup>st</sup> CCLC

- NIU and its IIRC office has been a partner with the ISBE 21<sup>st</sup> CCLC program offices for almost 20 years
- We are the official 21<sup>st</sup> CCLC Technical Leads for the State of Illinois
- We develop and maintain the Illinois Data Collection Tool as well as facilitating data collection and reporting to the US Dept of Education

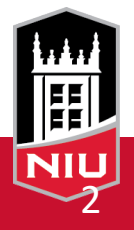

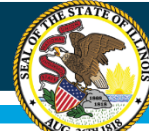

#### The Illinois Data and Benchmarking Tool

| Nita M. Lo                            | owey 21st Century Community                                 | Learning Centers Data                          |                                                             |                                                                                                    | 💄 Alan Help 🐱 |
|---------------------------------------|-------------------------------------------------------------|------------------------------------------------|-------------------------------------------------------------|----------------------------------------------------------------------------------------------------|---------------|
|                                       |                                                             |                                                |                                                             | 10000000015 - Sample Grant                                                                                                    | ✓ Go          |
| Data Center<br>Upload your grant data | Event Management<br>Manage Events at your<br>Grants/Centers | Student Data<br>View your student data records | Grant Analytics<br>Compare your Grant's data with<br>others | Statistications         Sizeroza         Submission window for grantees to submit term data for<br>Summer 2024 is now open. Grantees can submit their term data<br>through September 30, 2024.         Sizeroza         Statabase Should submit GPA & Behavior information for the<br>submitting Spring Attendance File.         Review GPA & Behavior information collected by 21APR under<br>Outcomes section.         Statinission window for grantees to submit term data for Spring<br>2023 will be opened on May 30, 2023. Grantees can submit their<br>term data through July 18, 2023.         Note: Starting Spring 2023, Grantees should submit the GPA &<br>Behavior information while submitting the Spring Attendance<br>File.         Review OPA & Behavior information collected by 21APR under<br>Outcomes section. |               |
| submission.                           |                                                             |                                                |                                                             | <u>View Previous Messages</u> 📀                                                                                                    |               |
|                                       | ILLINDIS<br>STATE BOARD OF<br>EDUCATION                     |                                                | Need help? Conta                                            | kt: 21stocic@niu.edu or call 815-753-0976.                                                                                                    |               |

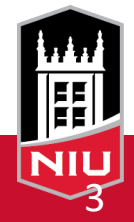

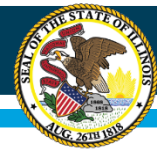

#### Illinois State Board of Education

#### **Data Center**

| Data Center                                      | Event                                                 | Student Data                       | Grant Analytics                          | 8/22/24<br>Submi<br>Summ<br>throug                                      |
|--------------------------------------------------|-------------------------------------------------------|------------------------------------|------------------------------------------|-------------------------------------------------------------------------|
| Upload your grant data                           | Management<br>Manage Events at your<br>Grants/Centers | View your student data<br>records. | Compare your Grant's data<br>with others | 5/26/20<br>Grante<br>studen<br>submit<br><u>Review</u><br><u>Outcor</u> |
|                                                  |                                                       |                                    |                                          | 5/26/20<br>Submi<br>2023 v<br>term d<br>Note:<br>Behav<br>File.         |
| 21 APR<br>View reports for 21 APR<br>submission. |                                                       |                                    |                                          | Review<br>Outcor                                                        |
| Li M. IDC 21CCI C /DataCantar/Indov2crdtCada_100 | 2222220245                                            |                                    | Need help                                | ? Contact: 21                                                           |

Data Center. The portal for entering data into the Data Tool at the end of each grant term.

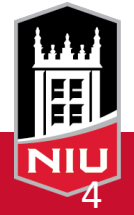

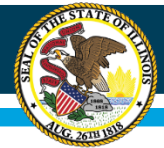

#### **Data Center**

| : | Illinois Data and Benchmarking Tool                                                                                                    | L Alan Help                                            |
|---|----------------------------------------------------------------------------------------------------|--------------------------------------------------------|
|   |                                                                                                    | 100000000015 - Sample Grant V Go                       |
| • | COVID-19 IMPACT STATEMENT For current data collection term, you can add a narrative to describe how COVID-19 has affected this Grantee [sample statement]                                                                                                    |                                                        |
|   |                                                                                                    | Update Statement                                       |
|   | Data Center<br>The Data Center is designed to collect, from all active 21st CCLCs, descriptive information on program<br>characteristics and services as well as performance data across a range of outcomes, as outlined by the<br>Federal 21 APR program. Here you will submit information on the Activities, Staffing, Attendance, and<br>Family Member participation. For those grantees with multiple grants or multiple sites within grants, data<br>must be entered for each site individually. The Data Center is available from the first date of Summer<br>Term data collection (see the table below) until the last day of Spring Term data collection within each<br>grant year. | Currently accepting Spring (2023)<br>data submissions. |

| A new data center  |
|--------------------|
| workflow has been  |
| implemented to     |
| reduce data entry  |
| errors. The home   |
| screen in the data |
| center is largely  |
| unchanged.         |
| unchanged.         |

| 2022-2023 Reporting Year Calender |                                              |                                         |                                      |                                    |
|-----------------------------------|----------------------------------------------|-----------------------------------------|--------------------------------------|------------------------------------|
| Reporting Window                  | Data entry begins<br>in Benchmarking<br>Tool | Data entry ends in<br>Benchmarking Tool | Data verification<br>begins in 21APR | Data verification<br>ends in 21APR |
| Summer-2022                       | August 15, 2022                              | September 30, 2022                      | ТВА                                  | ТВА                                |
| Fall-2022                         | January 9, 2023                              | February 14, 2023                       | ТВА                                  | ТВА                                |

Click the button below to go to data submission page for all sites in the current grant. See note above regarding the editing of data for prior grant reporting terms.

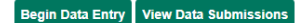

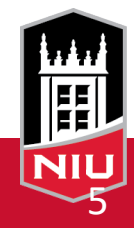

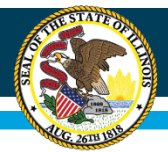

## **Data Center**

- Data entry now occurs in an ordered fashion:
  - Center Overview
  - Activities
  - Staffing
  - Family Members
  - Attendance (upload of roster file)
  - Teacher Survey Results
  - Certification

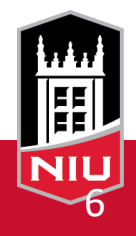

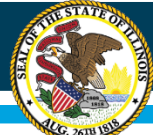

#### **Step 1: Center Overview**

| Total Unique Participants:     Total Paid Staff:     Total Volunteer Staff: |                            | Participant & Staff Counts                                        |                                                                                                    |
|-----------------------------------------------------------------------------|----------------------------|-------------------------------------------------------------------|----------------------------------------------------------------------------------------------------|
| students in the Attendance Roster file.                                     | Total Unique Participants: | Total Paid Staff:<br>Enter only whole numbers between 1-499<br>20 | Total Volunteer Staff:         Image: Staff staff staff         Image: Staff staff staff staff         Image: Staff staff sta |

As the first step in your data entry for any term enter the Center Overview screen. Review the descriptive information (Center Address, Contact Information, etc. in the upper portion of the page.

The participant and staff count information at the bottom of the page must be completed consistent with center operations for the data submission term.

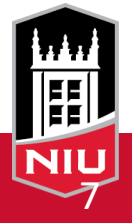

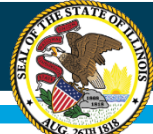

### **Step 1: Center Overview**

|                            | Participant & Staff Counts                                                                                                    |                                                                                   |
|----------------------------|----------------------------------------------------------------------------------------------------|-----------------------------------------------------------------------------------|
| Total Unique Participants: | Total Paid Staff:<br>Total Paid Staff:<br>Total Paid St | Total Volunteer Staff:         ● Enter only whole numbers between 1-499        20 |

Unique Participants: Think of this as *headcount*. This should match the total number of students listed in your roster file.

Total Paid Staff: Paid staff headcount.

Total Volunteer Staff: Unpaid staff headcount.

If staff spent part of the term as volunteer and part as paid they should be counted as paid staff.

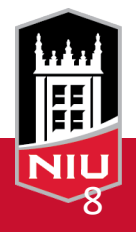

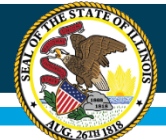

#### **Step 2: Activities**

|                                                                                                    | Activities                                                                                                    |                                                                    |  |
|----------------------------------------------------------------------------------------------------|----------------------------------------------------------------------------------------------------|--------------------------------------------------------------------|--|
|                                                                                                    | Report on the activities delivered at the site.                                                                                                    |                                                                    |  |
| You have report.<br>For any of the Activity category below, <b>Total Num</b>                                                                                                    | ed <b>36</b> unique participants at your center under the <u>Center Ove</u><br>ber Of Participants should not exceed (Total Number of Disti<br><u>Example:</u> | erview section.<br>inct Activities Offered x Unique Participants). |  |
| For the Academic Enrichment category, let's say you entered 3 under the Total Number of Distinct Activities Offered. The maximum number you can enter under the<br>Total Number Of Participants is <u>108</u> i.e. 3 x 36 (Total Number of Distinct Activities Offered x Unique Participants). |                                                                                                    |                                                                    |  |
| How to enter the Total Number of Distinct Activities Offered?                                                                                                    |                                                                                                    |                                                                    |  |
|                                                                                                    | <u>Academic Enrichment</u>                                                                                                    |                                                                    |  |
|                                                                                                    | Did you Offer?<br>●Yes ◯No                                                                                                    |                                                                    |  |
| Total Number of Distinct Activities Offered<br>Total Number only whole numbers between 1-499                                                                                                    | Total Number Of Hours  Enter only whole numbers between 1-4999                                                                                                 | Total Number Of Participants<br>Total Number between 1-4999        |  |
| - 35 +                                                                                                    | <u> </u>                                                                                                    | — 700 <del>+</del>                                                 |  |
|                                                                                                    | Is College Career Readiness<br>⊖Yes ●No                                                                                                    |                                                                    |  |
|                                                                                                    | Well-rounded Education Activities                                                                                                    |                                                                    |  |
|                                                                                                    | Did you Offer?                                                                                                    |                                                                    |  |

In each activity category enter the number of Distinct Activities Offered, the Total Number of Hours the activities were offered for, and the Total Number of Participants within that category.

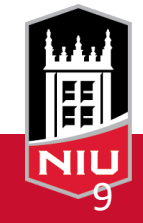

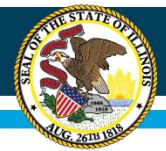

## **Step 2: Activities**

Example Calculation:

In Academic Enrichment the center offered

- Math tutoring for 1 hour every weekday for 10 weeks
- A test taking skills workshop for a single 2 hour session
- An ELA for 2<sup>nd</sup> Language Learners series 1 hour 2 times per week for 5 weeks

Alan attended all math tutoring sessions, test taking and 2 ELA sessions Mike attended 10 math sessions and all 10 ELA sessions

In Academic Enrichment your numbers would be:

Distinct Activities: 3 (each activity counts once) Total Hours: 22 (each hour offered is counted) Total Number of Participants: 5 (each student counts once within each activity.)

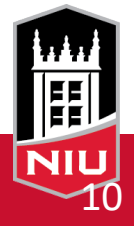

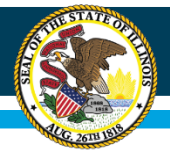

## **Step 2: Activities**

NEW Data validations that the system will be doing when you click SUBMIT

• Total Number of Participants cannot exceed the Total Number of Distinct Activities Offered x Unique Participants (Site Headcount.)

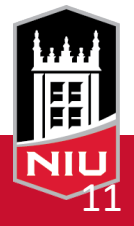

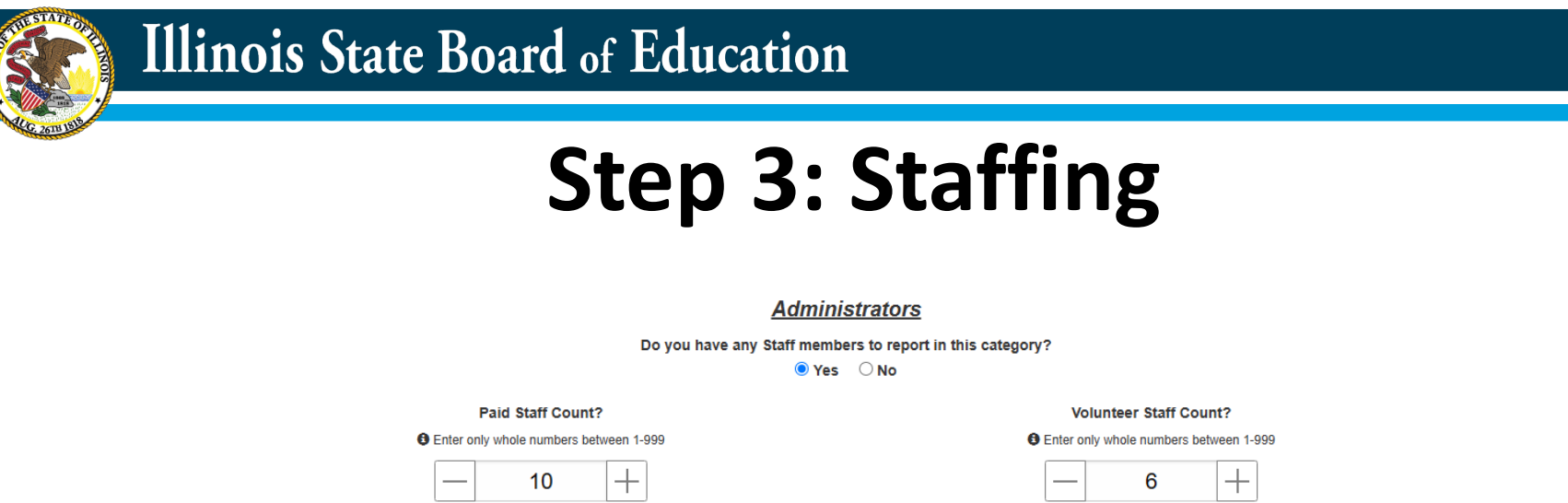

Enter the *headcount* for paid and volunteer staff in each category.

Each staff member counts in only one category (administrator/college student/etc.) and one classification (paid/volunteer.)

NEW Data validations that the system will be doing when you click SUBMIT

• The system will be calculating the cumulative total of the staff you enter in each cate across the entire Staffing section, and that total cannot exceed the staff counts you provided for each classification in the Center Overview.

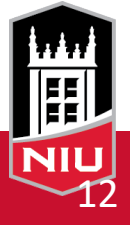

|              | Illinois State Board of Education                                            |
|--------------|------------------------------------------------------------------------------|
| C. 2610 1918 | Step 4: Family Members                                                       |
|              | Report on family member participation in the program by grade.               |
|              | Did any Family members take part in activities for students in grades 6 - 12 |

Enter the number of family members who participated in each grade band during the term.

There are no new validations for the reported family member data.

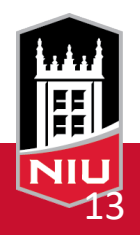

|              | Illinois State Board of Education                                                     |                                                                     |
|--------------|---------------------------------------------------------------------------------------|---------------------------------------------------------------------|
| Le 2011 Hill | Step 5: At                                                                            | tendance                                                            |
|              | GPA & Behavi     Please save the GPA and Behavior details here before                 | ior Details<br>re downloading the template file in the next section |
|              | Were you able to obtain GPA data to report?                                           | YES v                                                               |
|              | Please enter your comments regarding GPA data availability (maximum: 300 letters)     |                                                                     |
|              | Were you able to obtain Student Behavior (In-school Suspension) data to report?       | YES                                                                 |
|              | Please enter your comments regarding Behavior data availability (maximum: 300 letters | ;)                                                                  |
|              | Save GPA & Behav                                                                      | vior Details                                                        |

Make sure to select the appropriate GPA and Behavior responses before downloading a blank or uploading a completed template.

Your responses to those questions dictates what the system expects from the template being uploaded.

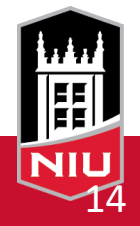

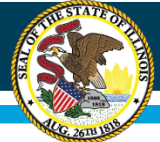

#### Illinois State Board of Education

#### **Step 5: Attendance**

| You have reported <b>36</b> unique participants at<br>Total number of students in the Atte<br>You have reported the total of <b>20</b> h<br>For any of the student in the Attendance Roster file, <b>NO_OF</b> | your center under the <u>Center Overview</u> section.<br>Indance Roster should not exceed <u>36</u> .<br>ours for all the Activities at your center.<br>_HOURS_IN_PROGRAM column value should not exceed <u>20</u> . |  |  |
|----------------------------------------------------------------------------------------------------|----------------------------------------------------------------------------------------------------|--|--|
| Attendance File Submission                                                                                                    |                                                                                                    |  |  |
| Download the template file below for data submission:                                                                                                    |                                                                                                    |  |  |
| Attendance + GPA + Suspension                                                                                                    | Attendance + Suspension Attendance File (No GPA & Suspension)                                                                                                    |  |  |
| Change the GPA and Suspension selections above to download different template                                                                                                    |                                                                                                    |  |  |
| Download previously uploaded rosters: Click the button below for attendance file guidelines & submission:                                                                                                    |                                                                                                    |  |  |
| Select V Download                                                                                                    | Upload Attendance File                                                                                                    |  |  |

NEW Data validations that the system will be doing when you click to submit your roster file:

The total number of records in your attendance file cannot exceed the number of unique participants you entered in the Center Overview.

No student can be reported in the No of Hours In Program column for a higher value than your total of hours of activities at this center.

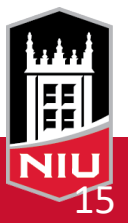

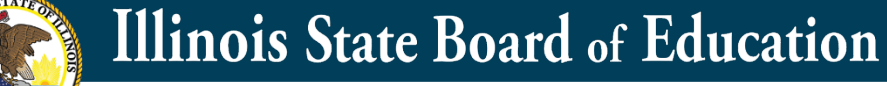

#### **Step 6: Teacher Survey Results**

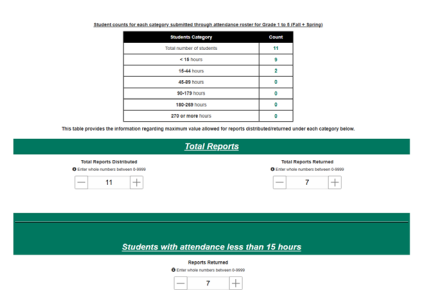

Enter your number of teacher surveys distributed and collected, both in total and broken down for students in each participation band, as well as counts for improved rates of homework completion/participation and/or observed classroom behavior.

NEW Data validations that the system will be doing when you click SUBMIT:

- Total Reports Distributed cannot exceed your number of total students.
- Total Reports Returned cannot exceed the number of total students OR the total reports distributed and must match your total across all categories combined.
- In any category Reports Returned, Improved in Homework/Participation and Improved Behavior cannot exceed the student count in that reporting hour band.

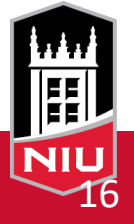

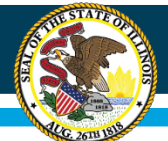

#### **Step 7: Certification**

#### <u>Certify</u>

| Please certify after completing all the sections. |            |  |  |  |
|---------------------------------------------------|------------|--|--|--|
| Section                                           | Status     |  |  |  |
| Center Overview                                   | Complete 🖌 |  |  |  |
| Activities                                        | Complete 🖌 |  |  |  |
| Staffing                                          | Complete 🗸 |  |  |  |
| Family Members                                    | Complete 🖌 |  |  |  |
| Attendance File                                   | Complete 🖌 |  |  |  |
| GPA & Behavior (Fall Only)                        | Complete 🗸 |  |  |  |
| Teacher Survey Results                            | Complete 🗸 |  |  |  |

🛦 Caution – sections are marked ≚ if you entered and saved any portion of the data required. It is not an indication that you have completed data entry in all fields in that section.

Note: If you marked programs as not offered, any information that you entered below will be cleared after you click on the 'Certify and Submit' button.

I have reviewed my submission and certify it is accurate to the best of my knowledge.

Certify and Submit

Please note the cautionary statement on the certification page. If you have not entered any information for one of the steps the system will warn you and prevent you from certifying, but it cannot know if you've only entered partial data. Please review your submission step by step to make sure it is complete before certifying.

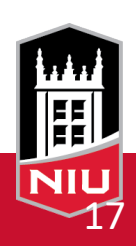

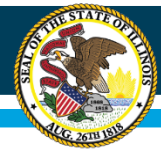

Questions?

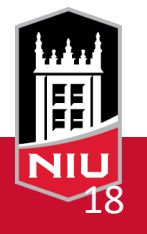

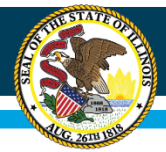

# Thank you!

#### 21<sup>st</sup> CCLC Production Team

Illinois Interactive Report Cards at NIU

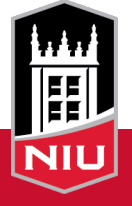